## **OBJETS CONNECTÉS** APP INVENTOR

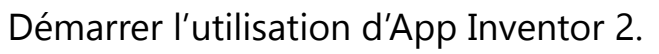

Première étape : Démarrer App Inventor 2.

Avec compte Google : Sur un ordinateur, ouvre une page Web et va à l'adresse 'ai2.appinventor.mit.edu'

Connecte toi avec le compte Google que l'on t'a donné.

*Sans compte Google :* Si tu n'as pas eu de compte Google, va à l'adresse '**code.appinventor.mit.edu**'

La première fois clique sur '**Continue Without An Account**'. Un code de 4 mots te sera alors donné. Note-le. Il te servira à te reconnecter en l'inscrivant dans les cases lors de votre prochaine session en cliquant '**Enter with Revisit Code**'.

| Welcome to | MIT | Арр | Inventor! |
|------------|-----|-----|-----------|
|------------|-----|-----|-----------|

Continue Without An Account

| Your Revisit Code:      |  |
|-------------------------|--|
| Enter with Revisit Code |  |

| APP INVENTOR Projets * Connecte * Construire * Aide *        |                  | Mes Projets Galerie Guide Reporter un problème | Français 🔻 @gmail.com 🗴 |
|--------------------------------------------------------------|------------------|------------------------------------------------|-------------------------|
| Commencer nouveau projet Supprimer projet Publish to Gallery |                  |                                                |                         |
| Projets                                                      |                  |                                                |                         |
| Nom                                                          | Date de création | Date de modification 🔻                         | Published               |
| Bouton pour                                                  |                  | Choix do la                                    |                         |
| commencer                                                    |                  |                                                | Identifiants de         |
|                                                              |                  | landue                                         | <b>.</b>                |

|                                                                        |     | Projets <b>v</b> | Connecte v             | Construire • Aide •                                                                                |                                              |                                               | Mes Projets Galerie                                                                                             | Guide Reporte | r un problème | Français • @gmail.com •                                                                                |
|------------------------------------------------------------------------|-----|------------------|------------------------|----------------------------------------------------------------------------------------------------|----------------------------------------------|-----------------------------------------------|----------------------------------------------------------------------------------------------------|---------------|---------------|----------------------------------------------------------------------------------------------------|
| premierProjet                                                          |     | Screen1 •        | Ajouter écran          | Supprimer écran                                                                                    |                                              |                                               |                                                                                                    |               |               | Designer Blocs                                                                                         |
| Palette                                                                |     | Interfac         | 2                      |                                                                                                    |                                              |                                               |                                                                                                    | Composants    |               | Propriétés                                                                                             |
| Interface utilisateur                                                  |     |                  |                        |                                                                                                    | Afficher les composants cachés dans l'in     | nterface                                      |                                                                                                    | Screen1       |               | Screen1                                                                                                |
| Bouton                                                                 | (?) |                  |                        |                                                                                                    | Cochez pour voir un aperçu sur un appar      | eil de taille tablette.                       |                                                                                                    |               |               | À propos de l'écran                                                                                    |
| Case à cocher                                                          | (?) |                  |                        |                                                                                                    | Screen1                                      | ◆ JII 🖬 5.40                                  |                                                                                                    |               |               |                                                                                                    |
| Sélectionneur de date                                                  | (?) |                  |                        |                                                                                                    |                                              |                                               |                                                                                                    |               |               | AccentColor<br>Par défaut                                                                              |
| 🔚 Image                                                                | ?   |                  |                        |                                                                                                    |                                              |                                               |                                                                                                    |               |               | Alignement horizontal                                                                                  |
| A Label                                                                | ?   |                  |                        |                                                                                                    |                                              |                                               |                                                                                                    |               |               | Alignement vertical                                                                                    |
| Sélectionneur de liste                                                 | ۲   |                  |                        |                                                                                                    |                                              |                                               |                                                                                                    |               |               | Haut:1 v                                                                                               |
| Vue liste                                                              | ?   |                  |                        |                                                                                                    |                                              |                                               |                                                                                                    |               |               | AppName<br>premierProjet                                                                               |
| A Notificateur                                                         | ۲   |                  |                        |                                                                                                    |                                              |                                               |                                                                                                    |               |               | Couleur de fond                                                                                        |
| Zone texte mot de passe                                                | (?) |                  |                        |                                                                                                    |                                              |                                               |                                                                                                    |               |               | Par défaut                                                                                             |
| Ascenseur                                                              | ?   |                  |                        |                                                                                                    |                                              |                                               |                                                                                                    |               |               | Aucun                                                                                                  |
| 📷 Curseur animé                                                        | 1   |                  |                        |                                                                                                    |                                              |                                               |                                                                                                    |               |               | Animation fermeture écran                                                                              |
| I Zone de texte                                                        | ?   |                  |                        |                                                                                                    |                                              |                                               |                                                                                                    |               |               | Par défaut •                                                                                           |
| Sélectionneur temps                                                    | (?) |                  |                        |                                                                                                    |                                              |                                               |                                                                                                    |               |               | Aucun                                                                                                  |
| Afficheur Web                                                          | ?   |                  |                        |                                                                                                    |                                              |                                               |                                                                                                    | Renommer      | Supprimer     | Animation ouverture écran                                                                              |
| Disposition                                                            |     |                  |                        |                                                                                                    | Ú Ú                                          | -                                             |                                                                                                    | Média         |               | Par défaut v                                                                                           |
| Média                                                                  |     |                  |                        |                                                                                                    |                                              |                                               |                                                                                                    | Charger       | fichier       | Par défaut                                                                                             |
| Dessin et animation                                                    |     |                  |                        |                                                                                                    |                                              |                                               |                                                                                                    | Unarger       |               | PrimaryColorDark                                                                                       |
| Palette : [                                                            | Dan | s C              | Int<br>le<br>ce<br>ton | <b>erface :</b> Cette fené<br>design de ton inte<br>qui apparaîtra sur<br>téléphone.<br>fenêtre tu | ètre montre<br>erface. C'est<br>· l'écran de | <b>Media</b><br>trouver<br>veux a<br>(fichier | : Dans cette fenêtre tu<br>ras tous les fichiers que tu<br>jouter à mon application<br>audio, vidéo, image etc) |               |               | Propriétés :<br>Dans cette<br>fenêtre tu<br>pourras régler<br>tous les<br>paramètres<br>visuels de tes |
| trouveras les composants que tu peux<br>utiliser pour ton application. |     |                  |                        | liste des composants : lu trouvera<br>liste des composants que<br>utilisé pour mon applicatio      |                                              | s ici, ia                                     |                                                                                                    | composants.   |               |                                                                                                    |
|                                                                        |     |                  |                        |                                                                                                    |                                              | e tu as<br>n.                                 |                                                                                                    | •             |               |                                                                                                    |
|                                                                        |     |                  |                        |                                                                                                    |                                              |                                               |                                                                                                    |               | •             | MERITE                                                                                                 |

## Clique sur '**Commencer un nouveau projet**' et donne lui un nom. Une nouvelle page s'affiche.

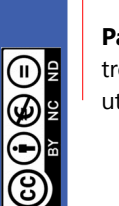

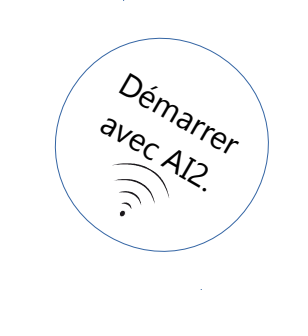

Si tu ne l'as pas, télécharge sur le portable Android l'application '**MIT AI2 Companion**', disponible sur le Play Store.

Sur la page Web App Inventor 2, va sur l'onglet 'Connecte', puis clique sur 'Companion AI'.

|                       | F | Projets 🤇 | Connecte 🔻 🔁 onstruire 🔻  | Aide ¥ Mes Projets Galerie                                                                                     | Guide Reporter un problème Fi | rançais ▼ @gmail.com ▼ |
|-----------------------|---|-----------|---------------------------|----------------------------------------------------------------------------------------------------|-------------------------------|------------------------|
| premierProjet         | s | creen1 •  | Compagnon AI<br>Émulateur | an la companya da companya da companya da companya da companya da companya da companya da companya da companya |                               | Designer Blocs         |
| Palette               |   | Interfac  | USB                       |                                                                                                    | Composants                    | Propriétés             |
| Interface utilisateur |   |           | Réinitialiser Connexion   | Afficher les composants cachés dans l'interface                                                                | Screen1                       | Screen1                |
| Bouton                | 0 |           | Redémarrage forcé         | Cochez pour voir un aperçu sur un appareil de taille tablette.                                                 |                               | À propos de l'écran    |
| Case à cocher         | • |           |                           | Screen                                                                                                    |                               | AccentColor            |

Un QR Code apparaît sur l'écran. Scanne le avec le portable en cliquant sur '**Scan QR Code**' ou entre simplement le code constitué de six caractères.

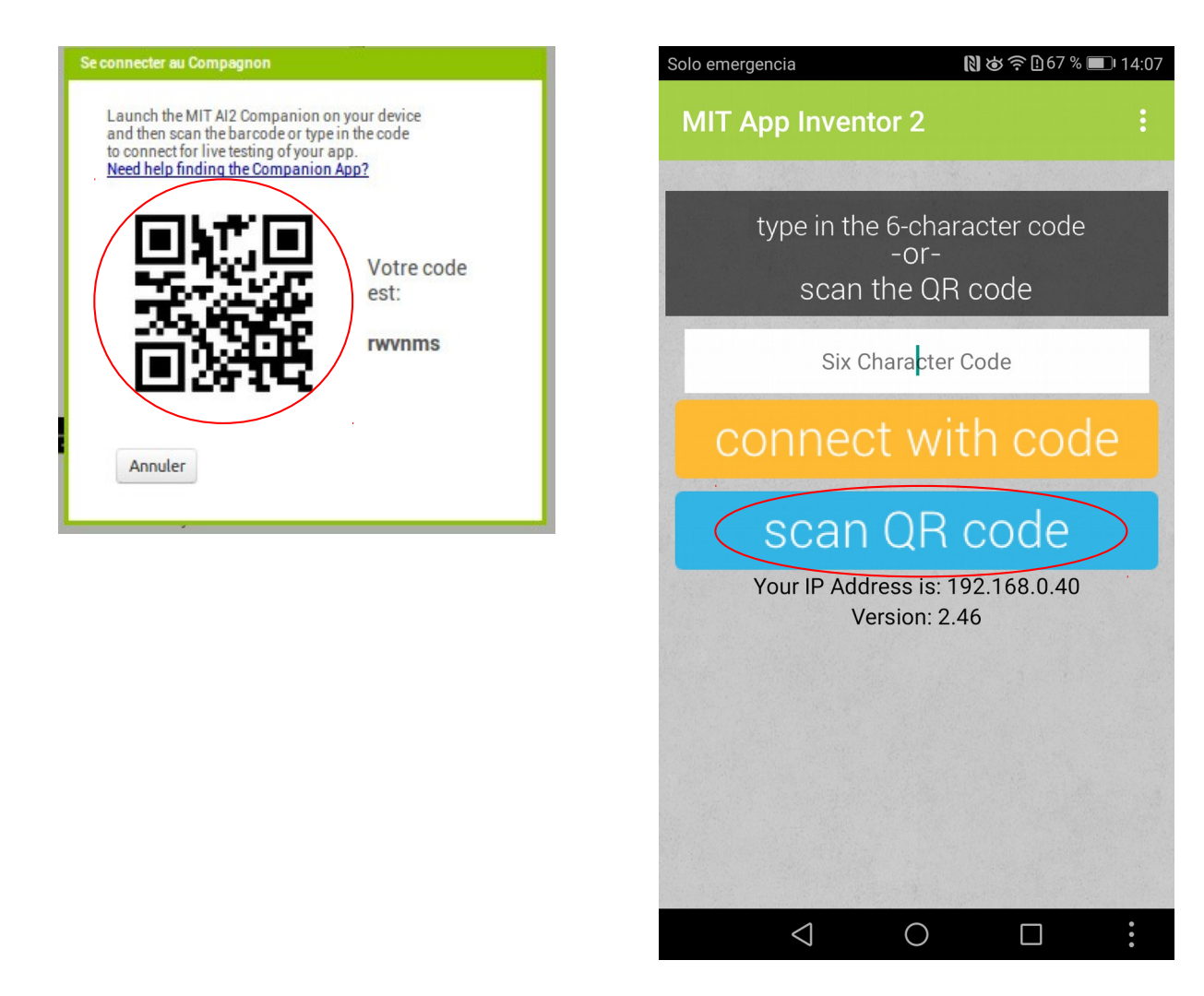

Le portable est maintenant connecté à App Inventor 2.

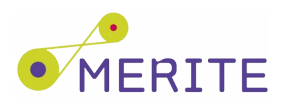